#### **MikroTik User Meeting**

Conference. Exhibition. Workshop.

# Lifehack for router protection and network

Presenter Vyacheslav Sambursky

Mikrotik Certified Trainer

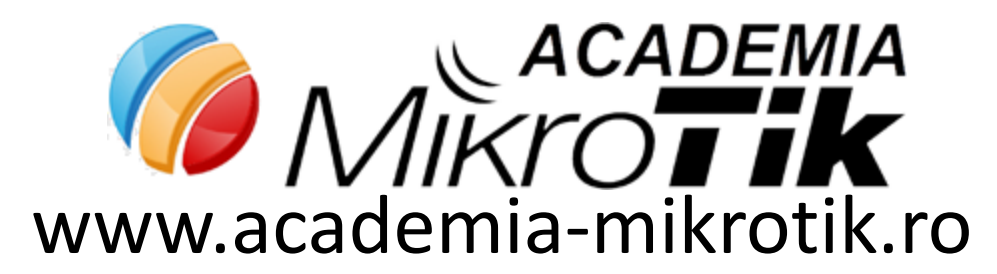

#### About me

- Technical University of Moldova, 2003
- Academy of Economics Science, Master Degree, 2006
- IT Engineer from 2003
- Mikrotik Academy Trainer, 2012
- Mikrotik Trainer, 2014 Venice, European MUM.
- MUM Presentation
  - Chișinău 2013
  - București 2014
  - București 2018

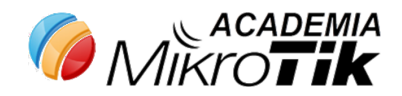

#### De ce MikroTik Routerboard?

- De ce NU?
- Caracteristici generale ale routerelor Mikrotik
  - Fiabilitate
  - Opțiuni extinse
  - Flexibilitate
  - Gamă variată de soluții
  - Preț accesibil (comparativ cu giganții din clasa )
  - Hardware upgrade uşor
  - Alte

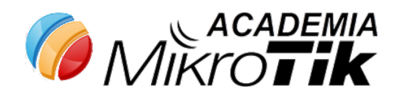

### Amenințări ale securității

- Interne cauzate de clienții rețelei administrate de departamentul IT
- Externe cauzate de hackeri și alte surse

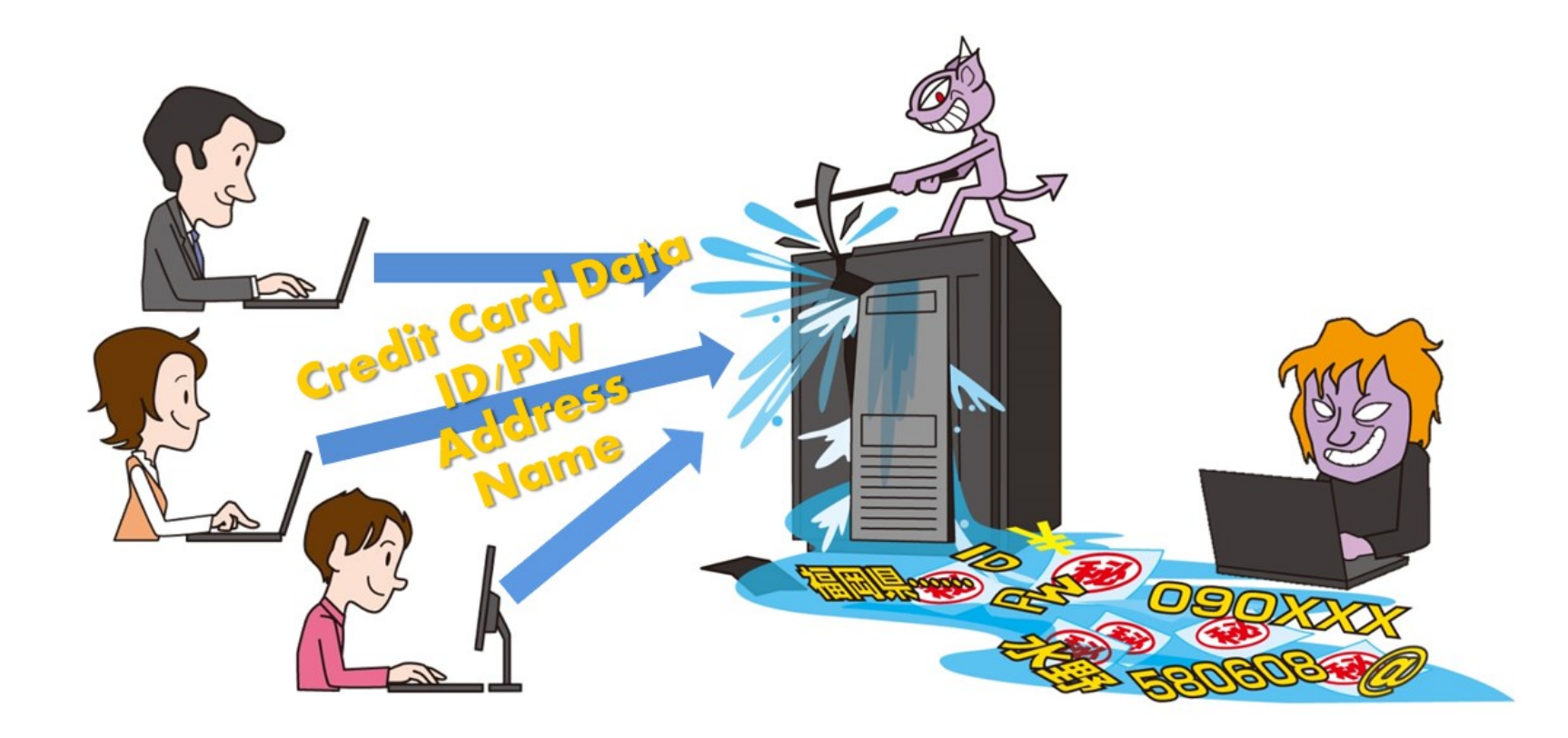

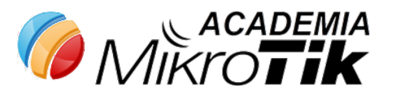

- Pe echipamente se setează Parolă (PASSWORD)
  - Local
  - Centralizat (Radius)

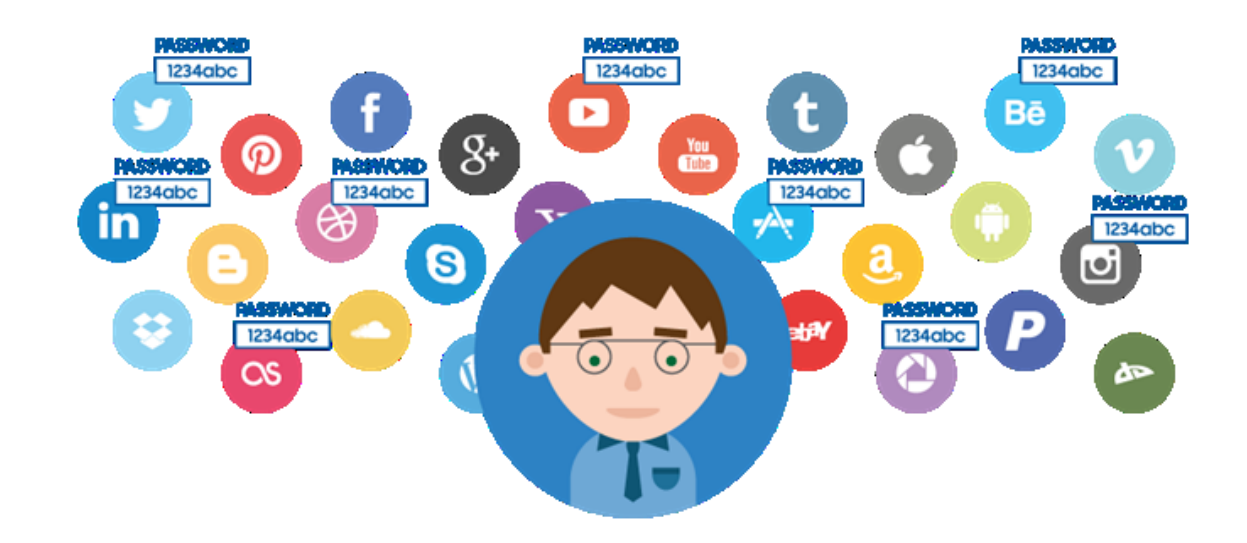

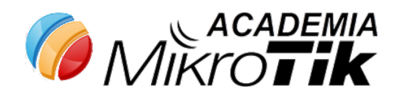

- Local settings.
- Creați useri cu dreptul de accesare de pe anumite adrese IP
- În caz că IP oferit de ISP este dinamic (PPPoE, LTE ...) folosiți VPN
- Utilizatorii se adaugă în meniul */system users*

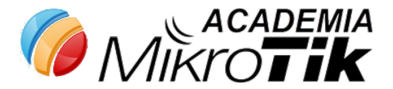

| User List                                           |                      |
|-----------------------------------------------------|----------------------|
| Users Groups SSH Keys SSH Private Keys Active Users | ;                    |
| 💠 📼 🕅 🛐 🗛 AAA                                       | Find                 |
| Name 🛆 Group Allowed Address La                     | st Logged In 🗸 🔻     |
| ;;; system default user                             | L (02 (1070 00.00.00 |
| admin full                                          | Jan/02/19/0 00:09:08 |
| New User                                            |                      |
| Name: user1                                         | ОК                   |
| Group: full                                         | ▼         Cancel     |
| Allowed Address: 10.163.1.                          | 0/24   Apply         |
| 8.9.10.11                                           | ➡ Disable            |
| Last Logged In:                                     | Comment              |
| Password:                                           | Сору                 |
| Confirm Password:                                   | Remove               |
| enabled                                             |                      |
| 1 item                                              |                      |

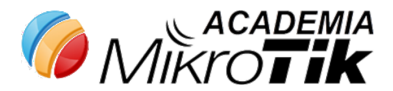

#### Recomandări:

- Default user să fie schimbat.
- Creați un user nou cu drepturi Full, utilizați acest user pentru administrare.

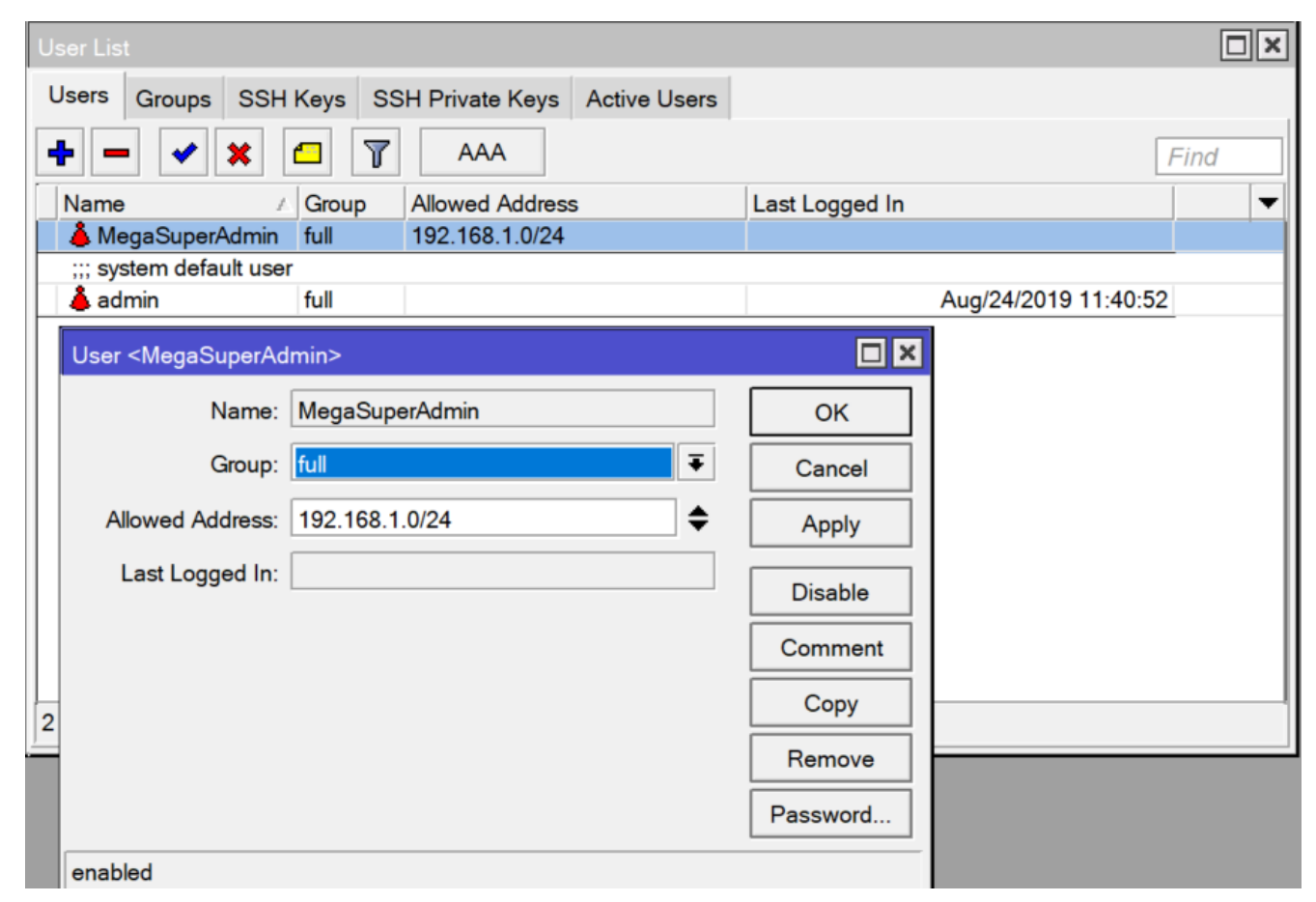

- RADIUS MANAGEMENT
- Se setează RADIUS Client

[admin@MikroTik] > radius add address=192.169.100.100 secret=password service=login

• Setăm verificarea parolei pe serverul radius

[admin@MikroTik] > user aaa set use-radius=yes accounting=yes defaultgroup=full

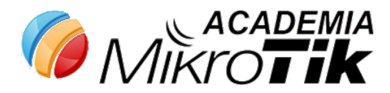

| RADIUS S  | erver <172   | .26.136.17>                             |
|-----------|--------------|-----------------------------------------|
| General   | Status       |                                         |
|           | Service:     | ppp✔ loginhotspotwirelessdhcpipsecdot1x |
|           | Called ID:   | <b></b>                                 |
|           | Domain:      | ▼                                       |
|           | Address:     | 192.168.100.100                         |
|           | Protocol:    | udp Ŧ                                   |
|           | Secret:      | password                                |
| Authentic | ation Port:  | 1812                                    |
| Αςςοι     | inting Port: | 1813                                    |
|           | Timeout:     | 300 ms                                  |
|           |              | Accounting Backup                       |
|           | Realm:       | •                                       |
|           | Certificate: | none                                    |
| Sr        | c. Address:  | •                                       |
|           |              |                                         |

| User Lis | t          |                      |                |            |           |         |
|----------|------------|----------------------|----------------|------------|-----------|---------|
| Users    | Groups     | SSH Keys             | SSH Pr         | ivate Keys | Active    | Users   |
| +        |            | × 🖻                  | 7              | AAA        |           |         |
| Name     | ⊥ A G      | aroup Allow          | wed Addr       | ress       |           | Last Lo |
| Login    | Authentica | ation&Accour         | nting          |            | ×         |         |
|          |            | ✓ Use R/<br>✓ Accour | ADIUS<br>nting | OK         |           |         |
| Inte     | rim Updat  | e:                   | •              | Apply      | $\exists$ |         |
| De       | fault Grou | p: full              | ₹              | Прру       |           |         |
| Exclu    | ude Group  | s:                   | \$             |            |           |         |

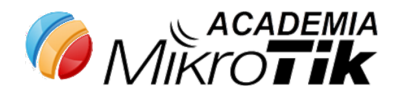

# Routerul este protejat ?

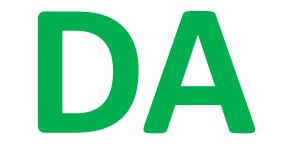

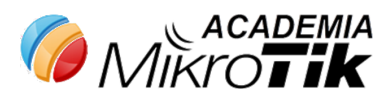

www.academia-mikrotik.ro

NU

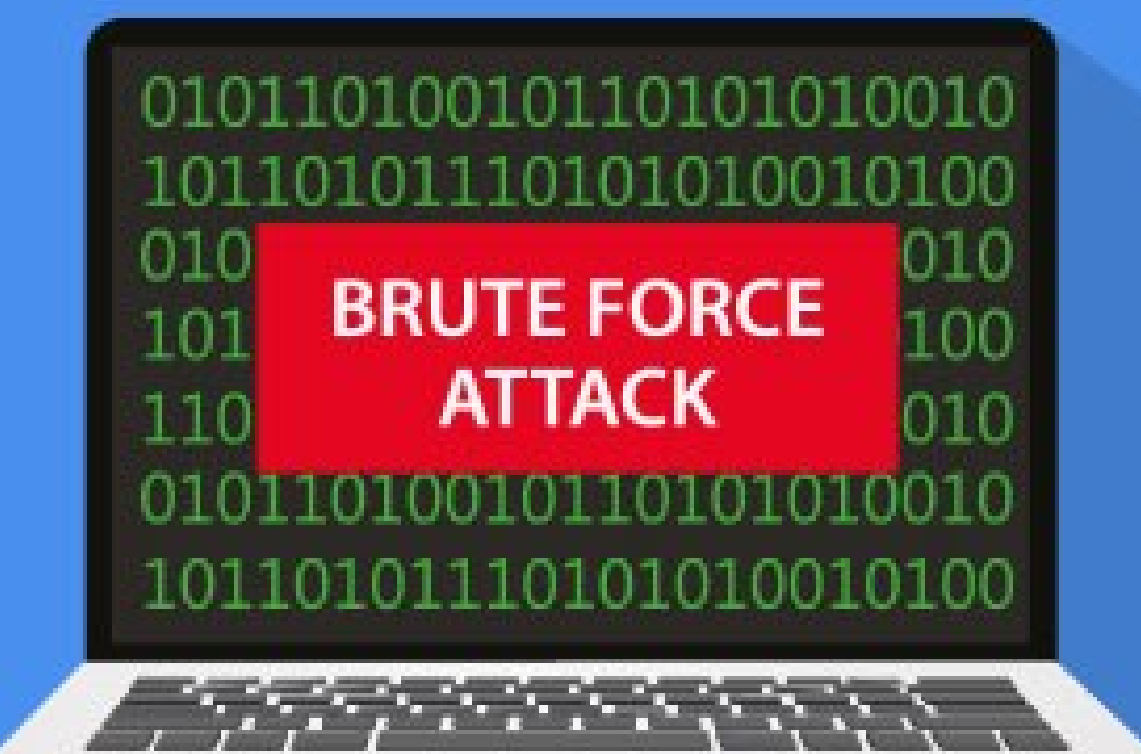

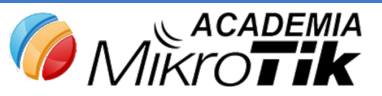

#### ATAC DE TIP BRUTE FORCE

• Cele mai dese tipuri de atacuri asupra parolelor:

 BRUTE FORCE - un atac prin forță brută sau o căutare exhaustivă de cheie reprezintă un atac criptoanalitic, ce poate fi folosit teoretic pentru orice tip de date codificate (cu excepția datelor criptate într-un mod teoretic sigur). Acestă metodă constă în verificarea sistematică a tuturor cheilor posibile, până când este găsită cheia corectă.

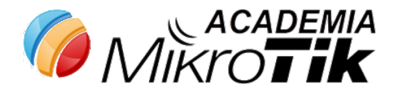

#### UPGRADE

• MAJOR CHANGES IN v6.45.1:

!) dot1x - added support for IEEE 802.1X Port-Based Network Access Control;

!) ike2 - added support for EAP authentication methods (eap-tls, eap-tls, eap-tls, eap-peap, eap-mschapv2) as initiator;

!) security - fixed vulnerabilities CVE-2019-13954, CVE-2019-13955;
!) security - fixed vulnerabilities CVE-2019-11477, CVE-2019-11478,

CVE-2019-11479;

!) security - fixed vulnerability CVE-2019-13074;

!) user - removed insecure password storage;

- **CVE-2019-13074** a vulnerability in the FTP daemon on MikroTik routers through 6.44.3 could allow remote attackers to exhaust all available memory, causing the device to reboot because of uncontrolled resource management.
- CVE-2019-13954, CVE-2019-13955 Mikrotik RouterOS before 6.44.5 (long-term release tree) is vulnerable to memory exhaustion. By sending a crafted HTTP request, an authenticated remote attacker can crash the HTTP server and in some circumstances reboot the system. Malicious code cannot be injected.
- CVE-2019-11477,CVE-2019-11478,CVE-2019-11479 -CP\_SKB\_CB(skb)->tcp\_gso\_segs value was subject to an integer overflow in the Linux kernel when handling TCP Selective Acknowledgments (SACKs). A remote attacker could use this to cause a denial of service.
- Sursa: https://nvd.nist.gov/vuln/detail/CVE-2019-XXXXX

File Edit View Search Terminal Help

Autoselected keyboard map en-us RROR: CredSSP: Initialize failed, do you have correct kerberos tgt initialized ? Connection established using SSL. /ARNING: Remote desktop does not support colour depth 24; falling back to 16 root@kali:/usr/share/wordlists# hydra -t 4 -V -f -l root -P rockyou.txt rdp:// 192.168.1.1 Hydra v7.6 (c)2013 by van Hauser/THC & David Maciejak - for legal purposes only

ydra (http://www.thc.org/thc-hydra) starting at 2017-02-22 19:11:16

WARNING] Restorefile (./hydra.restore) from a previous session found, to prevent overwriting, you have 10 seconds to abort... DATA] 4 tasks, 1 server, 14344399 login tries (l:1/p:14344399), ~3586099 tries per task DATA] attacking service rdp on port 3389

| ATTEMPT] | target | 192.168.1.1 | login | "root" | pass | "123456" - 1 of 14344399 [child 0]                                                                                                    |
|----------|--------|-------------|-------|--------|------|----------------------------------------------------------------------------------------------------|
| ATTEMPT] | target | 192.168.1.1 | login | "root" | pass | "12345" - 2 of 14344399 [child 1]                                                                                                    |
| ATTEMPT] | target | 192 168 1 1 | login | "root" | pass | "123456789" - 3 of 14344399 [child 2]                                                                                                    |
| ATTEMPT] | target | 102.100.1.1 | login | "root" | pass | "password" - 4 of 14344399 [child 3]                                                                                                    |
| ATTEMPT] | target | 192.100.1.1 | login | "root" | pass | "iloveyou" - 5 of 14344399 [child 0]                                                                                                    |
| ATTEMPT] | target | 192.168.1.1 | login | "root" | pass | "princess" - 6 of 14344399 [child 3]                                                                                                    |
| ATTEMPT] | target | 192.168.1.1 | login | "root" | pass | "1234567" - 7 of 14344399 [child 1]                                                                                                    |
| ATTEMPT] | target | 192.168.1.1 | login | "root" | pass | "rockyou" - 8 of 14344399 [child 2]                                                                                                    |
| ATTEMPT] | target | 192.168.1.1 | login | "root" | pass | "12345678" - 9 of 14344399 [child 1]                                                                                                    |
| ATTEMPT] | target | 192.168.1.1 | login | "root" | pass | "abc123" - 10 of 14344399 [child 0]                                                                                                    |
| ATTEMPT] | target | 192.168.1.1 | login | "root" | pass | "nicole" - 11 of 14344399 [child 3]                                                                                                    |
| ATTEMPT] | target | 192 168 1 1 | login | "root" | pass | "daniel" - 12 of 14344399 [child 2]                                                                                                    |
| ATTEMPT] | target | 102 160 1 1 | login | "root" | pass | "babygirl" - 13 of 14344399 [child 1]                                                                                                    |
| ATTEMPT] | target | 192.100.1.1 | login | "root" | pass | "monkey" - 14 of 14344399 [child 0]                                                                                                    |
| ATTEMPT] | target | 192.168.1.1 | login | "root" | pass | "lovely" - 15 of 143,44399 [child 3]                                                                                                    |
| ATTEMPT] | target | 192.168.1.1 | login | "root" | pass | "jessica" - 16 of <mark>14944399</mark> [child 2]                                                                                                    |
| ATTEMPT] | target | 192.168.1.1 | login | "root" | pass | "654321" - 17 of 14344399 [child 3]                                                                                                    |
| ATTEMPT] | target | 192.168.1.1 | login | "root" | pass | "michael" - 18 of 14344399 [child 0]                                                                                                    |
| ATTEMPT] | target | 192.168.1.1 | login | "root" | pass | "ashley" - 19 of 14344399 [child 1]                                                                                                    |
| ATTEMPT] | target | 192.168.1.1 | login | "root" | pass | "qwerty" - 20 of 14344399 [child 2]                                                                                                    |
| ATTEMPT] | target | 192,168,1,1 | login | "root" | pass | "1111111" - 21 of 14344399 [child 3]                                                                                                    |
| ATTEMPT] | target | 192 168 1 1 | login | "root" | pass | "iloveu" - 22 of 14344399 [child 0]                                                                                                    |
| ATTEMPT] | target | 102.160.1.1 | login | "root" | pass | "000000" - 23 of 14344399 [child 1]                                                                                                    |
| ATTEMPT] | target | 192.108.1.1 | login | "root" | pass | "michelle" and the second second seco |

#### MIKROTIK SERVICES

- API
- API-SSL
- FTP
- SSH
- TELNET
- WINBOX
- WWW
- WWW-SSL

| • |
|---|
|   |
|   |
|   |
|   |
|   |
|   |
|   |
|   |
|   |
|   |

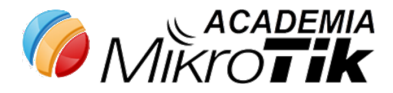

#### METODE DE PROTECȚIE

#### • **STOP** SERVICE

- API
- API-SSL
- FTP
- SSH
- TELNET
- WINBOX
- WWW
- WWW-SSL

| IP | Service List |        |                |
|----|--------------|--------|----------------|
| ~  | > 🛛 🍸        |        |                |
|    | Name         | △ Port | Available From |
|    | api          | 8728   | 3              |
|    | api-ssl      | 8729   | )              |
|    | Itp          | 21     | 1              |
|    | ssh          | 22     | 2              |
|    | telnet       | 23     | 3              |
|    | winbox       | 8291   | 1              |
|    | www          | 80     | )              |
| Х  | www-ssl      | 443    | 3              |

8 items

| IP       | Service List |      |                |
|----------|--------------|------|----------------|
| <b>~</b> | · × 7        |      |                |
|          | Name         | Port | Available From |
| Х        | api          | 8728 |                |
| Х        | api-ssl      | 8729 |                |
| Х        | Itp          | 21   |                |
| Х        | ssh          | 22   |                |
| Х        | telnet       | 23   |                |
|          | winbox       | 8291 | 10.163.1.0/24  |
| X        | www          | 80   |                |
| Х        | www-ssl      | 443  |                |

8 items (1 selected)

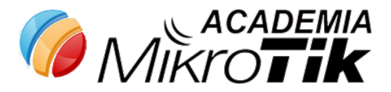

#### Metoda 1 – Blocarea accesării multiplă a aceluaiși serviciu

- ip firewall filter
- add action=add-src-to-address-list address-list=blacklist address-list-timeout=5d chain=forward connection-state=new disabled=yes dst-address=8.9.10.11 dst-port=22 protocol=tcp src-address=!8.9.10.0/24 src-address-list=ssh\_stage3
- add action=add-src-to-address-list address-list=ssh\_stage3 address-list-timeout=1m chain=forward connection-state=new disabled=yes dst-address= 8.9.10.11 dst-port=22 protocol=tcp src-address-list=ssh\_stage2
- add action=add-src-to-address-list address-list=ssh\_stage2 address-listtimeout=1m chain=forward connection-state=new disabled=yes dstaddress=8.9.10.11 dst-port=22 protocol=tcp src-address-list=ssh\_stage1
- add action=add-src-to-address-list address-list=ssh\_stage1 address-listtimeout=1m chain=forward connection-state=new disabled=yes dstaddress=8.9.10.11 dst-port=22 protocol=tcp

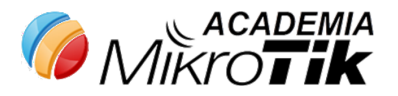

#### Metoda 2 – Port Knoking

- /ip firewall filter
- add action=drop chain=input dst-port=8291 protocol=tcp src-address-list=!winboxaccept
- add action=add-src-to-address-list address-list=winbox-accept address-list-timeout=1d chain=input dst-port=5555 protocol= tcp src-address-list=winbox-2
- add action=add-src-to-address-list address-list=winbox-2 address-list-timeout=1m chain=input dst-port=4444 protocol=tcp src-address-list=winbox-1
- add action=add-src-to-address-list address-list=winbox-1 address-list-timeout=1m chain=input dst-port=1234 protocol=tcp

| Firewa | II        |        |      |               |             |                   |               |           |           |          |           |          |                   |         |       |    |
|--------|-----------|--------|------|---------------|-------------|-------------------|---------------|-----------|-----------|----------|-----------|----------|-------------------|---------|-------|----|
| Filter | Rules NAT | Mangle | Raw  | Service Ports | Connections | Address Lists     | ayer7 Protoco | ols       |           |          |           |          |                   |         |       |    |
| +      |           | *      | 7    | 00 Reset Coun | ters 00 Re  | eset All Counters |               |           |           |          |           |          |                   | Find    | all   | ₹  |
| #      | Action    | Chain  | Src. | Address       | Dst. Add    | ress Proto        | Src. Port     | Dst. Port | In. Inter | Out. Int | In. Inter | Out. Int | Src. Address List | Dst. Ad | Bytes | -  |
| 0      | 💥 drop    | input  |      |               |             | 6 (tc;            | )             | 8291      |           |          |           |          | !winbox-accept    |         | C     | DB |
| 1      | 📑 add     | input  |      |               |             | 6 (tc             | )             | 5555      |           |          |           |          | winbox-2          |         | C     | DB |
| 2      | 📑 add     | input  |      |               |             | 6 (tc             | )             | 4444      |           |          |           |          | winbox-1          |         | C     | DВ |
| 3      | 📑 add     | input  |      |               |             | 6 (tc             | )             | 1234      |           |          |           |          |                   |         | C     | DВ |

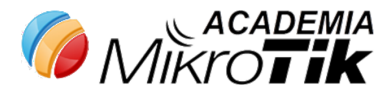

#### **RISCURI LAYER 2**

#### CDP/MNDP Flooding

|                   |                 |                   |           | ,           |                    |    |    |          |         |
|-------------------|-----------------|-------------------|-----------|-------------|--------------------|----|----|----------|---------|
| 🛓 ether1          | 198.32.27.49    | 56:A5:91:1C:D4:04 | BBBBBPP   | yersinia    | 0.8.2              | no | 57 | 00:00:00 |         |
| 🛓 ether1          | 78.79.242.41    | C6:72:A0:40:0A:7A | KKKK333   | yersinia    | 0.8.2              | no | 57 | 00:00:00 |         |
| 🎍 ether1          | 245.232.253.126 | 02:BA:44:6C:DF:8C | WWEEEEE   | yersinia    | 0.8.2              | no | 58 | 00:00:00 |         |
| 🎍 ether1          | 56.169.185.35   | 28:CD:DC:07:8D:67 | 111       | yersinia    | 0.8.2              | no | 57 | 00:00:00 |         |
| 🛓 ether1          | 138.103.56.27   | A0:19:10:4B:86:13 | UUUU999   | yersinia    | 0.8.2              | no | 57 | 00:00:00 |         |
| 🎍 ether1          | 65.124.76.26    | DA:96:BF:3A:AD:60 | 8LLLLL3   | yersinia    | 0.8.2              | no | 57 | 00:00:00 |         |
| 🎍 ether1          | 183.102.245.57  | 22:DA:A1:4C:06:58 | KKXXXXX   | yersinia    | 0.8.2              | no | 57 | 00:00:00 |         |
| 🎍 ether1          | 210.231.101.116 | 1A:25:14:19:D9:4F | I11111D   | yersinia    | 0.8.2              | no | 57 | 00:00:00 |         |
| 🛓 ether1          | 123.223.107.3   | 52:3D:6E:02:C2:15 | Q99999L   | yersinia    | 0.8.2              | no | 57 | 00:00:00 |         |
| 🛓 ether1          | 180.202.148.2   | 98:BF:33:14:DF:C8 | KYYYYG    | yersinia    | 0.8.2              | no | 57 | 00:00:00 |         |
| 🎍 ether1          | 219.84.66.125   | C0:02:D7:73:C7:0A | 33333JJ   | yersinia    | 0.8.2              | no | 57 | 00:00:00 |         |
| 🎍 ether1          | 132.199.163.4   | 86:23:F2:24:2D:BE | EEWWWWW   | yersinia    | 0.8.2              | no | 57 | 00:00:00 |         |
| 🎍 ether1          | 139.226.124.118 | D4:72:E4:4E:74:64 | RR00000   | yersinia    | 0.8.2              | no | 57 | 00:00:00 |         |
| 🎍 ether1          | 174.39.231.24   | CA:5B:E2:4D:79:39 | 4HHHHZZ   | yersinia    | 0.8.2              | no | 57 | 00:00:00 |         |
| 🎍 ether1          | 233.233.49.106  | 02:05:9C:71:2A:1E | BPPPPP8   | yersinia    | 0.8.2              | no | 58 | 00:00:00 |         |
| 🎍 ether1          | 245.205.211.102 | 8C:6C:D4:0C:C3:EF | KKKXXXX   | yersinia    | 0.8.2              | no | 58 | 00:00:00 |         |
| 🎍 ether1          | 136.233.31.115  | 84:4F:16:61:B5:D4 | 00MMMMM00 | yersinia    | 0.8.2              | no | 57 | 00:00:00 |         |
| 🛓 ether1          | 16.234.90.8     | 56:37:7C:55:76:14 | ZZZHHHH   | yersinia    | 0.8.2              | no | 57 | 00:00:00 |         |
| 🎍 ether1          | 182.69.91.0     | 86:E1:7C:5B:D9:DE | 222FFFF   | yersinia    | 0.8.2              | no | 57 | 00:00:00 |         |
| 🎍 ether1          | 174.224.125.65  | 70:E0:DF:53:B7:12 | 44LLLLL   | yersinia    | 0.8.2              | no | 57 | 00:00:00 |         |
| 🎍 ether1          | 189.244.152.75  | 1E:08:C7:6C:55:09 | YYBBBBB   | yersinia    | 0.8.2              | no | 57 | 00:00:00 |         |
| 🎍 ether1          | 167.159.115.16  | 08:F2:F8:56:B5:82 | 7777JJJ   | yersinia    | 0.8.2              | no | 57 | 00:00:00 |         |
| 🎍 ether1          | 155.81.185.81   | BC:8E:69:5B:6C:10 | 333KKKK   | yersinia    | 0.8.2              | no | 57 | 00:00:00 |         |
| 🛓 ether1          | 109.85.64.99    | 20:23:76:37:36:57 | N66666J   | yersinia    | 0.8.2              | no | 57 | 00:00:00 |         |
| 🎍 ether1          | 102.172.95.95   | FA:CC:66:1F:BC:22 | 8KKKKK3   | yersinia    | 0.8.2              | no | 57 | 00:00:00 |         |
| 🎍 ether1          | 231.33.171.102  | 5A:2A:19:5A:B2:37 | FFFXXXX   | yersinia    | 0.8.2              | no | 57 | 00:00:00 |         |
| 🎍 ether1          | 128.24.147.104  | FE:1C:39:41:9A:CE | S0000NN   | vewsima.aca | ademia-mikrotik.ro | no | 57 | 00:00:00 | A Airro |
| 1025 itoms (1 col | octod)          |                   |           |             |                    |    |    |          |         |

1025 items (1 selected)

#### RISCURI LAYER 2 /ip neighbors

• Creează invizibilitate:

| Neighbor List | :               |                   |                    |          |                      |                 |      |           |
|---------------|-----------------|-------------------|--------------------|----------|----------------------|-----------------|------|-----------|
| T Disco       | overy Settings  |                   |                    |          |                      |                 |      | Find      |
| Interface /   | IP Address      | MAC Address       | Identity           | Platform | Version              | Board Name      | IPv6 | Age (s] 🔻 |
| 🛓 ether1      | 109.185.1       | 74:4D:28:A0:79:A9 | ACTIVITY           | MikroTik | 6.46beta16 (testing) | RB4011iGS+      | no   | 5         |
| 🎍 ether1      | 109.185.13      | 4C:5E:0C:C7:FC:A0 | MikroTik           | MikroTik | 6.43 (stable)        | RB2011UiAS-2HnD | no   | 53        |
| 🎍 ether1      | 109.185.        | 64:D1:54:63:A3:86 | CORE               | MikroTik | 6.44.2 (stable)      | RB2011UiAS-2HnD | no   | 50        |
| 🛓 ether1      | 109.185         | 4C:5E:0C:6A:B3:E6 | Encore_N3          | MikroTik | 6.45.1 (stable)      | RB951Ui-2HnD    | no   | 46        |
| 🎍 ether1      | 109.185         | D4:CA:6D:36:EB:69 | Chisinau, Chisinau | MikroTik | 6.44 (stable)        | RB750           | no   | 45        |
| 🎍 ether1      | 109.18          | E4:8D:8C:D5:6E:A0 | Chisinau Hrs       | MikroTik | 6.44 (stable)        | RB750r2         | no   | 4         |
| 🎍 ether1      | 109.185.134,496 | D4:CA:6D:38:A1:3B | Gransminnen        | MikroTik | 6.44 (stable)        | RB750           | no   | 43        |
| 🛓 ether2      | 192.168.10 8    | CC:2D:E0:66:EC:9B | Hall               | MikroTik | 6.45.3 (stable)      | RBwsAP5Hac2nD   | yes  | 52        |
|               |                 |                   |                    |          |                      |                 |      |           |
| 8 items       |                 |                   |                    |          |                      |                 |      | •         |

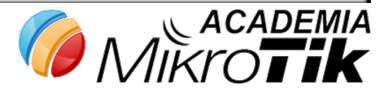

#### **IP NEIGHBOURS**

| Interface List                                                         |                                                                                                  |                                                                                                    |
|------------------------------------------------------------------------|--------------------------------------------------------------------------------------------------|----------------------------------------------------------------------------------------------------|
| Interface Interface List Et                                            | hernet EoIP Tunnel IF                                                                            | Yunnel GRE Tunnel VLAN VRRP                                                                                                    |
| + - < × 🗅                                                              | T Lists                                                                                          | Interface Lists                                                                                                    |
| Interface List Member <wan<br>List: WAN<br/>Interface: ether1</wan<br> | ▲ Interface   ether1     V/ether1>     Image: Concel   Apply   Disable   Comment   Copy   Remove | Find   Name A   LAN   WAN   ;;; contains all interfaces   * all   ;;; contains dynamic interfaces   * dynamic   ;;; contains no interfaces   * none |
| enabled                                                                |                                                                                                  | 5 items                                                                                                    |

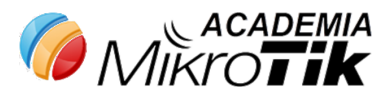

#### /IP NEIGHBOURS

| Interface Li                   | ist                                                   |              |                              |                      |                      |                           | ×□                           |
|--------------------------------|-------------------------------------------------------|--------------|------------------------------|----------------------|----------------------|---------------------------|------------------------------|
| Interface                      | Interface List                                        | Ethernet     | EoIP Tunnel                  | IP Tunnel            | GRE Tunnel           | VLAN VRRP                 | Bonding                      |
| + -                            | Ø 🛛 🖻                                                 | - <b>T</b>   | Lists                        |                      |                      | Find                      | all Ŧ                        |
| List                           |                                                       | ∆ In         | terface                      |                      |                      |                           | -                            |
| LAN                            |                                                       | et           | her2                         |                      |                      |                           |                              |
| LAN                            |                                                       | et           | her3                         |                      |                      |                           |                              |
| WAN                            |                                                       | et           | her1                         |                      |                      |                           |                              |
| 1                              |                                                       |              |                              |                      |                      |                           | L                            |
| Neighbor L                     | ist                                                   | -            |                              |                      |                      |                           |                              |
| Neighbor L                     | ist<br>covery Settings                                |              |                              |                      |                      |                           | Find                         |
| Neighbor L                     | ist<br>covery Settings                                |              | IAC Address                  | Identity             | Platform             | Version                   | Find                         |
| Neighbor L<br>Dis<br>Interface | ist<br>covery Settings<br>// IP Address<br>192.168.16 | N<br>3.253 C | IAC Address<br>C:2D:E0:66:EC | Identity<br>:9B Hall | Platform<br>MikroTik | Version<br>6.45.3 (stable | Find<br>Board ▼<br>) RBwsAPt |

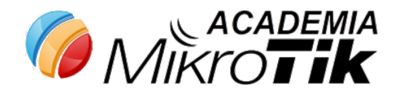

#### MAC Server / MAC – TELNET și MAC - WINBOX

|          | MAC                      | Server       |          |        |                            |       |                   |         |   |        |
|----------|--------------------------|--------------|----------|--------|----------------------------|-------|-------------------|---------|---|--------|
|          | MAC Telnet Server MAC Wi |              |          |        | Box Server MAC Ping Server |       |                   | Find    |   |        |
|          | Inter                    | face A       | Src. Add | ress   | Uptir                      | ne    |                   |         | - |        |
|          |                          |              |          |        |                            |       |                   |         |   |        |
| MAC Telr | net Serv                 | ver          |          |        | ×                          | MAC   | WinBox Server     |         |   |        |
| Allowed  | Interfa                  | ce List: LAN | ₹        | ОК     |                            | Allov | wed Interface Lis | st: LAN | ₹ | ок     |
|          |                          |              |          | Cancel |                            |       |                   |         | Γ | Cancel |
|          |                          |              |          | Apply  |                            |       |                   |         |   | Apply  |
|          |                          |              |          |        |                            |       |                   |         |   |        |
|          | 0 item                   | IS           |          |        |                            |       |                   |         |   |        |

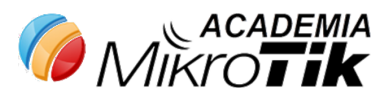

#### UPnP

- UPnP set de protocoale care permite router-ului, de a seta comenzi pentru configurarea automată a anumitor servicii sub necesitățile unei aplicații. La activarea UPnP, nu se ai poate integral de administrat routerul confom necesitățiilor. Dezactivați UPnP.
- /ip upnp

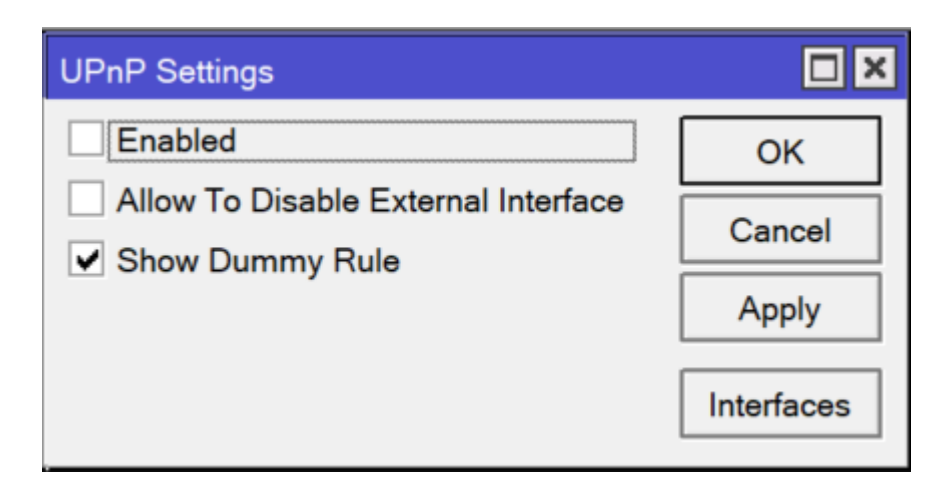

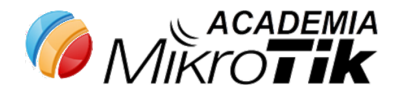

#### Wireless Security

| Security F | Profile <defa< th=""><th>ult&gt;</th><th></th><th></th></defa<> | ult>      |                                            |         |
|------------|-----------------------------------------------------------------|-----------|--------------------------------------------|---------|
| General    | RADIUS                                                          | EAP       | Static Keys                                | ОК      |
|            |                                                                 | Nam       | e: default                                 | Cancel  |
|            |                                                                 | Mod       | e: dynamic keys                            | Apply   |
|            | Authenticatio                                                   | on Type   | SS: WPA PSK ♥ WPA2 PSK<br>WPA EAP WPA2 EAP | Comment |
|            | Unicas                                                          | t Cipher  | rs: ✔ aes ccm 🗌 tkip                       | Сору    |
|            | Group                                                           | Cipher    | rs: ✔ aes ccm 🗌 tkip                       | Remove  |
| V          | VPA Pre-Sh                                                      | ared Ke   | у:                                         |         |
| W          | PA2 Pre-Sh                                                      | ared Ke   | ey: *********                              |         |
|            | Supplican                                                       | it Identi | ty: MikroTik                               |         |
|            | Group Ke                                                        | y Updat   | e: 00:05:00                                |         |
| Ma         | nagement P                                                      | rotectio  | n: disabled                                |         |
| Manage     | ement Prote                                                     | ction Ke  | у:                                         |         |
|            |                                                                 |           | Disable PMKID                              |         |
| default    |                                                                 |           |                                            |         |

- Utilizați doar protocoale sigure: WPA2+AES
- Nu distribuiți parola oaspeților (Creați profil (SSID) pentru oaspeți.)

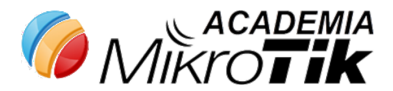

## VIRTUAL AP

www.academia

- Interziceți trafic Layer2 între clienții conectați la același AP.
- Interziceți MNDP/CDP pe interfața wlan3 (guest)
- Activați Reply-Only pe intrefața wlan3.
- Tabela ARP se va completa din DHCP

|                                              | Interface < | wlan3>       |          |          |                  |   |      |
|----------------------------------------------|-------------|--------------|----------|----------|------------------|---|------|
|                                              | General     | Wireless     | WDS      | Status   | Traffic          |   |      |
|                                              |             |              | Mode:    | ap bridg | e                |   | ∓    |
|                                              | Se          | econdary C   | nannel:  |          |                  |   | \$   |
|                                              |             | [            | SSID:    | Guest    |                  |   |      |
|                                              |             | Master In    | erface:  | wlan1    |                  |   | ₹    |
| Vireless Tables                              |             | Security     | Profile: | guest    |                  |   | ₹    |
| WiFi Interfaces W60G Station Nstre           |             | WPS          | Mode:    | disabled |                  |   | ₹    |
| <b>+</b> ▼ - <b>◇ ×</b> □ ▼ [<br>Name ∧ Type |             | VLAN         | Mode:    | no tag   |                  |   | ₹    |
| RS 🚸 wlan1 Wireless                          |             | VL           | AN ID:   | 1        |                  |   |      |
| S Wan2 Wireless                              | D           | efault AP T  | x Rate:  |          |                  | • | bps  |
|                                              | Defa        | ult Client T | x Rate:  |          |                  | • | bps  |
|                                              |             |              |          | ✓ Defau  | ult Authenticate |   |      |
|                                              |             |              |          | Defau    | ult Forward      |   |      |
|                                              |             |              |          | Hide     | SSID             |   |      |
|                                              |             |              |          |          |                  |   |      |
|                                              |             |              |          |          |                  |   |      |
| •                                            |             |              |          |          |                  |   |      |
| 3 items out of 18 (1 selected)               | enabled     | run          | ning     | s        | ila 🕜            |   | ADEI |

#### DHCP MANAGEMENT

- Folosiți managementul adreselor IP
- Interziceți setarea adreselor IP manual

| Address List         |               |           |      |   |  |  |  |
|----------------------|---------------|-----------|------|---|--|--|--|
| + - 🖌 🗶 🔤            | 7             |           | Find | ] |  |  |  |
| Address              | Network       | Interface |      | , |  |  |  |
| 中 192.168.163.1/24   | 192.168.163.0 | br-lan    | 4    | • |  |  |  |
| 🕆 192.168.89.1/24    | 192.168.89.0  | wlan3     |      |   |  |  |  |
| 9 items (1 selected) |               |           |      |   |  |  |  |

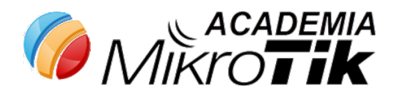

#### DHCP MANAGEMENT

| DHCP Ser | rver <dhcp< th=""><th>3&gt;</th></dhcp<> | 3>         |
|----------|------------------------------------------|------------|
| Generic  | Queues                                   | Script     |
|          | Name:                                    | dhcp3      |
|          | Interface:                               | wlan3 Ŧ    |
|          | Relay:                                   | ▼          |
| Le       | ase Time:                                | 00:10:00   |
| Bootp Le | ase Time:                                | forever    |
| Add      | Iress Pool:                              | dhcp_pool2 |
| DHCPC    | Option Set:                              | ▼          |
| Src      | . Address:                               | <b></b>    |
| Delay    | Threshold:                               | ▼          |

| Src. Address:<br>Delay Threshold: | <ul> <li>▼</li> <li>▼</li> </ul>            |
|-----------------------------------|---------------------------------------------|
| Authoritative:                    | yes 두                                       |
| Bootp Support:                    | static                                      |
| Client MAC Limit:                 | ▼                                           |
| Use RADIUS:                       | no 두                                        |
|                                   | Always Broadcast                            |
|                                   | ✓ Add ARP For Leases                        |
|                                   | <ul> <li>Use Framed As Classless</li> </ul> |
|                                   | <ul> <li>Conflict Detection</li> </ul>      |

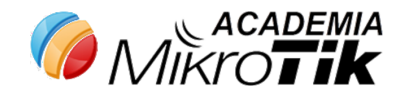

#### **ARP REPLY-ONLY**

• Răspunde doar cererilor ce vin de la perechile de IP/MAC listate în tabela ARP

| Interface < | wlan3>          |                   |         |  |   |   |  |  |  |
|-------------|-----------------|-------------------|---------|--|---|---|--|--|--|
| General     | Wireless WD     | S Status          | Traffic |  |   |   |  |  |  |
| Ν           | ame: wlan3      |                   |         |  |   |   |  |  |  |
|             | Type: Virtual   | Virtual           |         |  |   |   |  |  |  |
|             | MTU: 1500       | 1500              |         |  |   |   |  |  |  |
| Actual      | MTU: 1500       | 1500              |         |  |   |   |  |  |  |
| L2          | MTU: 1600       | 1600              |         |  |   |   |  |  |  |
| MAC Ad      | dress: 66:D1:54 | 66:D1:54:2C:77:E5 |         |  |   |   |  |  |  |
|             | ARP: reply-only | ,                 |         |  | ₹ | : |  |  |  |
| ARP Tim     | eout:           |                   |         |  | • | • |  |  |  |
|             |                 |                   |         |  |   |   |  |  |  |
|             |                 |                   |         |  |   |   |  |  |  |
|             |                 |                   |         |  |   |   |  |  |  |

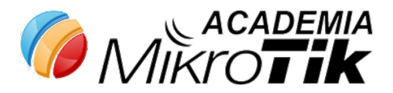

#### IZOLAREA REȚELEI WIRELESS GUEST

- Metoda 1 Firewall. Neajunsuri consumă resursele routerului.
- Metoda 2 Routing.

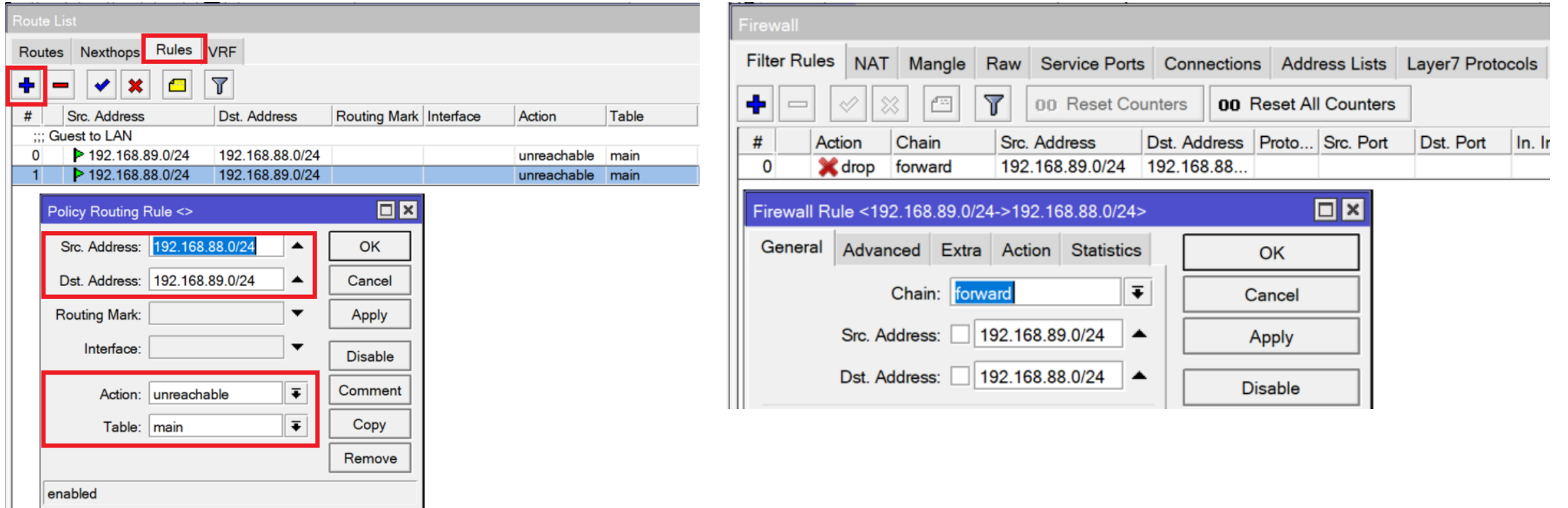

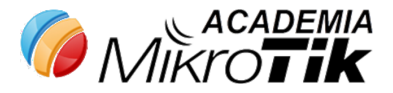

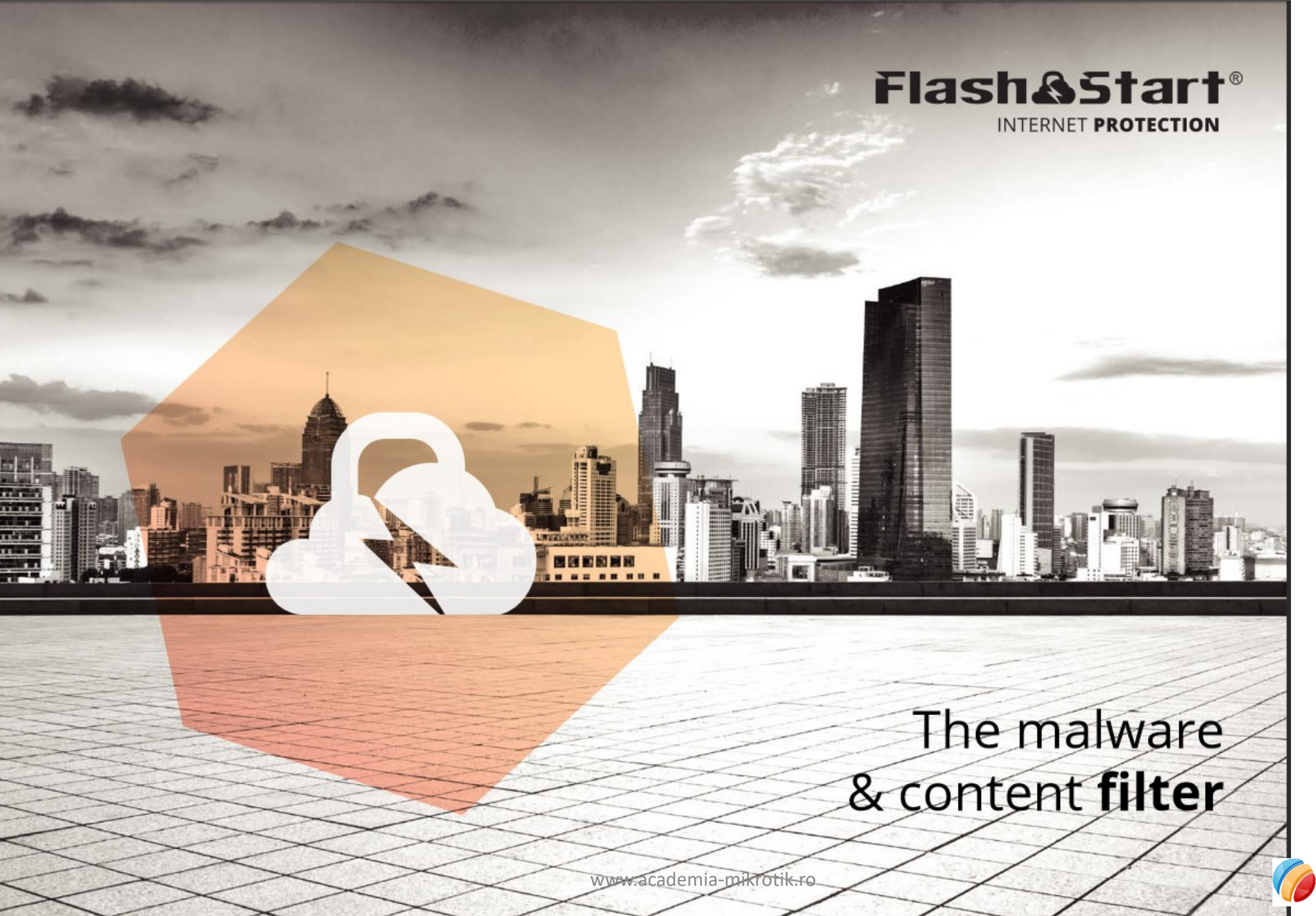

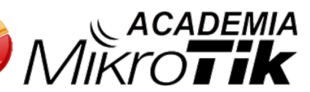

#### **DNS REBINDING**

- Utilizarea serviciilor aditionale pentru filtrarea traficului în baza cererilor DNS.
- Setări necesare pentru redirecționarea traficului.
- /ip dns set servers=server.flashstart.com allow-remote-request=yes
- /ip firewall nat add chain=dstnat protocol=udp dst-port=53 action=redirect to-ports=53

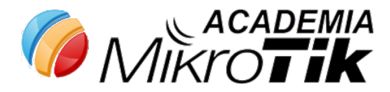

#### **DNS REBINDING**

| \$       | ¢,                | Safe Mode      |      |           |            |        |                |            |                |             |       |          |           | ✓ Hide Passwo | rds 🔳 🛅 |
|----------|-------------------|----------------|------|-----------|------------|--------|----------------|------------|----------------|-------------|-------|----------|-----------|---------------|---------|
|          | 治                 | Quick Set      | Fire | wal       |            |        |                |            |                |             |       |          |           |               |         |
|          |                   | Interfaces     | FR   | ter Rules | NAT Mar    | ale S  | ervice Ports C | onnections | Address Lists  | Laver7 Prot | ocols |          |           |               |         |
|          | 7.1               | Winless        | 1-   |           |            |        |                | 1          |                | adjantina   |       |          |           |               |         |
|          | +                 | The cas        |      | Y         | Tracking   |        |                |            |                |             |       |          |           |               | Find    |
|          | 24                | Bridge         |      | Src. Addr | ess        | Dst. / | Address        | Protocol   | Connecti       | Connecti    | P2P   | Timeout  | TCP State |               | -       |
|          | <u>ونا المجار</u> | PPP            | U    | 0.0.0.0   |            | 224.0  | 0.0.1          | 2 (gr      | p)             |             |       | 00:09:37 |           |               | •       |
|          | -                 | Switch         | U    | 0.0.0.0   |            | 255.2  | 255.255.255    | 1          | 39             |             |       | 00:08:18 |           |               |         |
|          |                   |                | A    | 38.99.25  | 4.30:4444  | 182.   | .192.19:53     | 17 (ud     | p)             |             |       | 00:02:50 |           |               | _       |
|          | ő                 | Mesh           | U    | 50.97.22  | 5.79:880   | 182.   | .192.19:53     | 17 (ud     | p)             |             |       | 00:00:00 |           |               | _       |
|          | 455               | IP D           |      | 50.97.22  | 5.79:1031  | 182.   | .192.19:53     | 17 (ud     | (p)            |             |       | 00:00:01 |           |               | _       |
|          | 01                | MPIC N         |      | 50.97.223 | 5./9.226/  | 182.   | .192.19:53     | 17 (ud     | p)             |             |       | 00:00:02 |           |               | _       |
|          | ~                 | MPLO I         |      | 50.97.22  | 5.75:4501  | 102.   | 192.19:53      | 17 (00     | (p)            |             |       | 00:00:03 |           |               | _       |
|          | 24                | Routing P      | l.   | 50.97.22  | 5.79-9365  | 192.1  | 192 19-53      | 17 (00     | (p)            |             |       | 00:00:02 |           |               | _       |
|          | 8                 | System 1:      | Ŭ    | 50 97 22  | 5 79 8734  | 182    | 192 19:53      | 17 60      | (P)            |             |       | 00:00:02 |           |               |         |
|          |                   | 0              | ŬŬ   | 50.97.22  | 5.79 10766 | 182.   | 192 19:53      | 17 (ud     | (p)            |             |       | 00:00:03 |           |               |         |
|          | Ŧ,                | ujueues        | Ū    | 50.97.22  | 5.79:12144 | 182.3  | 192.19:53      | 17 (ud     | (p)            |             |       | 00:00:06 |           |               |         |
|          |                   | Files          | U    | 50.97.22  | 5.79:18832 | 182.3  | 192.19:53      | 17 (ud     | (p)            |             |       | 00:00:00 | )         |               |         |
|          |                   | Log            | U    | 50.97.22  | 5.79:21340 | 182.3  | .192.19:53     | 17 (ud     | (p)            |             |       | 00:00:06 | i         |               |         |
|          | -                 |                | U    | 50.97.22  | 5.79:24129 | 182.3  | .192.19:53     | 17 (ud     | p)             |             |       | 00:00:01 |           |               |         |
|          | <b>X</b> . I      | Kadius         | U    | 50.97.22  | 5.79:24646 | 182.3  | .192.19:53     | 17 (ud     | (p)            |             |       | 00:00:01 |           |               |         |
|          | ×                 | Tools 🗅        | U    | 50.97.22  | 5.79:25305 | 182.3  | .192.19:53     | 17 (ud     | (p)            |             |       | 00:00:01 |           |               | _       |
|          | 1200              | New Terminal   | U    | 50.97.22  | 5.79:30735 | 182.   | .192.19:53     | 17 (ud     | p)             |             |       | 00:00:04 |           |               | _       |
|          |                   |                | U    | 50.97.22  | 5.79:34001 | 182.   | .192.19:53     | 17 (ud     | (q             |             |       | 00:00:04 |           |               | _       |
|          | 25                | MetaROUTER     |      | 50.97.22  | 5.79:34042 | 182.   | .192.19:53     | 17 (ud     | (p)            |             |       | 00:00:01 |           |               | _       |
|          | <b>6</b> I        | Partition      |      | 50.97.22  | 5.79.36399 | 182.   | 192.19:53      | 17 (uo     | (p)            |             |       | 00:00:04 |           |               | _       |
|          |                   | Make Cupert of |      | 50.97.223 | 5.70-20242 | 102.   | 102 10:53      | 17 (00     | p)             |             |       | 00:00:01 |           |               | _       |
|          |                   | Make Supour Ji | li.  | 50.97.22  | 5.75.33242 | 182    | 192.19.55      | 17 (00     | (p)            |             |       | 00:00:03 |           |               | _       |
|          | Q I               | Manual         | ŬŬ   | 50.97.22  | 5.79.40291 | 182.   | 192 19:53      | 17 (ud     | (a)            |             |       | 00:00:01 |           |               |         |
|          |                   | Exit           | Ŭ    | 50.97.22  | 5.79.40334 | 182    | 192 19 53      | 17 (ud     | p)             |             |       | 00:00:03 |           |               |         |
|          | -                 |                | U    | 50.97.22  | 5.79:41010 | 182.3  | .192.19:53     | 17 (ud     | ip)            |             |       | 00:00:02 |           |               |         |
| $\times$ |                   |                | U    | 50.97.22  | 5.79:41781 | 182.3  | .192.19:53     | 17 (ud     | p)             |             |       | 00:00:03 |           |               |         |
| 2        |                   |                | U    | 50.97.22  | 5.79:43389 | 182.3  | .192.19:53     | 17 (ud     | (p)            |             |       | 00:00:01 |           |               |         |
| 끹        |                   |                | U    | 50.97.22  | 5.79:45965 | 182.3  | .192.19:53     | 17 (ud     | p)             |             |       | 00:00:02 |           |               |         |
| 1        |                   |                | U    | 50.97.22  | 5.79:48108 | 182.3  | .192.19:53     | 17 (ud     | ip)            |             |       | 00:00:04 |           |               |         |
| $\geq$   |                   |                | U    | 50.97.22  | 5.79:48857 | 182.   | .192.19:53     | 17 (ud     | (p)            |             |       | 00:00:00 |           |               | _       |
| S        |                   |                | U    | 50.97.22  | 5.79:49772 | 182.   | .192.19.53     | 17 (ud     | p)             |             |       | 00:00:04 |           |               |         |
| 5        |                   |                | 0    | 50.97.22  | 5.79:50827 | 182.   | .192.19:53     | 17 (ud     | (p)            |             |       | 00:00:03 |           |               | _       |
| 8        |                   |                |      | 50.97.22  | 5.79.50899 | 182.   | .192.19:53     | 17 (ud     | p)             |             |       | 00:00:03 |           |               |         |
| E        |                   |                | 6    | 50.97.22  | 5.79.51086 | 102.   | 192.19:53      | 17 (ud     | (P)            |             |       | 00:00:01 |           |               |         |
| 2        |                   |                | 14   | 50.97.22  | ot of 1454 | 182.   |                | Max I      | Entries: 99120 |             |       | 00:00:00 |           |               | -       |
| -        |                   |                |      | oo nema o | 01011404   | _      |                | max.       | a kilea. 00120 |             | _     |          |           |               |         |

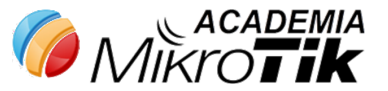

#### **DNS BINDING**

• Dacă este strict necesară folosirea Allow remote request

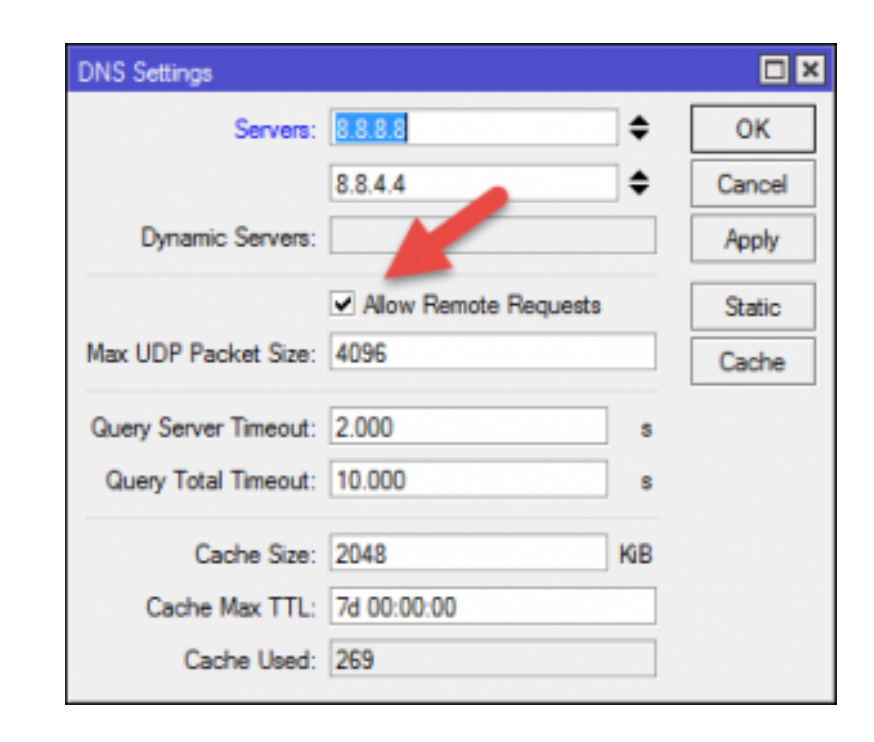

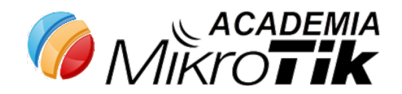

#### **DNS BINDING**

 > ip firewall filter add chain=input protocol=udp dst-port=53 in-interface-list=WAN action=drop

| Firewall Rule <53> |                |                       |         |            |  |  |  |  |  |
|--------------------|----------------|-----------------------|---------|------------|--|--|--|--|--|
| General            | Advanced       | Extra                 | Action  | Statistics |  |  |  |  |  |
|                    | Chair          | n: <mark>input</mark> |         | ₹          |  |  |  |  |  |
| Src. Address:      |                |                       |         |            |  |  |  |  |  |
|                    | Dst. Address   | s:                    |         | •          |  |  |  |  |  |
|                    | Protoco        | l: 🗌 1                | 7 (udp) | ₹ ▲        |  |  |  |  |  |
|                    | Src. Por       | t:                    | -       |            |  |  |  |  |  |
|                    | Dst. Por       | t: 🗌 5                | 53      |            |  |  |  |  |  |
|                    | Any. Por       | t:                    | ▼       |            |  |  |  |  |  |
|                    | In. Interface  | ə:                    |         | -          |  |  |  |  |  |
|                    | Out. Interface | ə:                    |         |            |  |  |  |  |  |
| In.                | Interface Lis  | t: 🗌 🛛                | /AN     | ₹▲         |  |  |  |  |  |
| Out                | Interface Lis  | t:                    |         | •          |  |  |  |  |  |

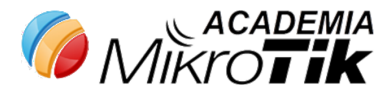

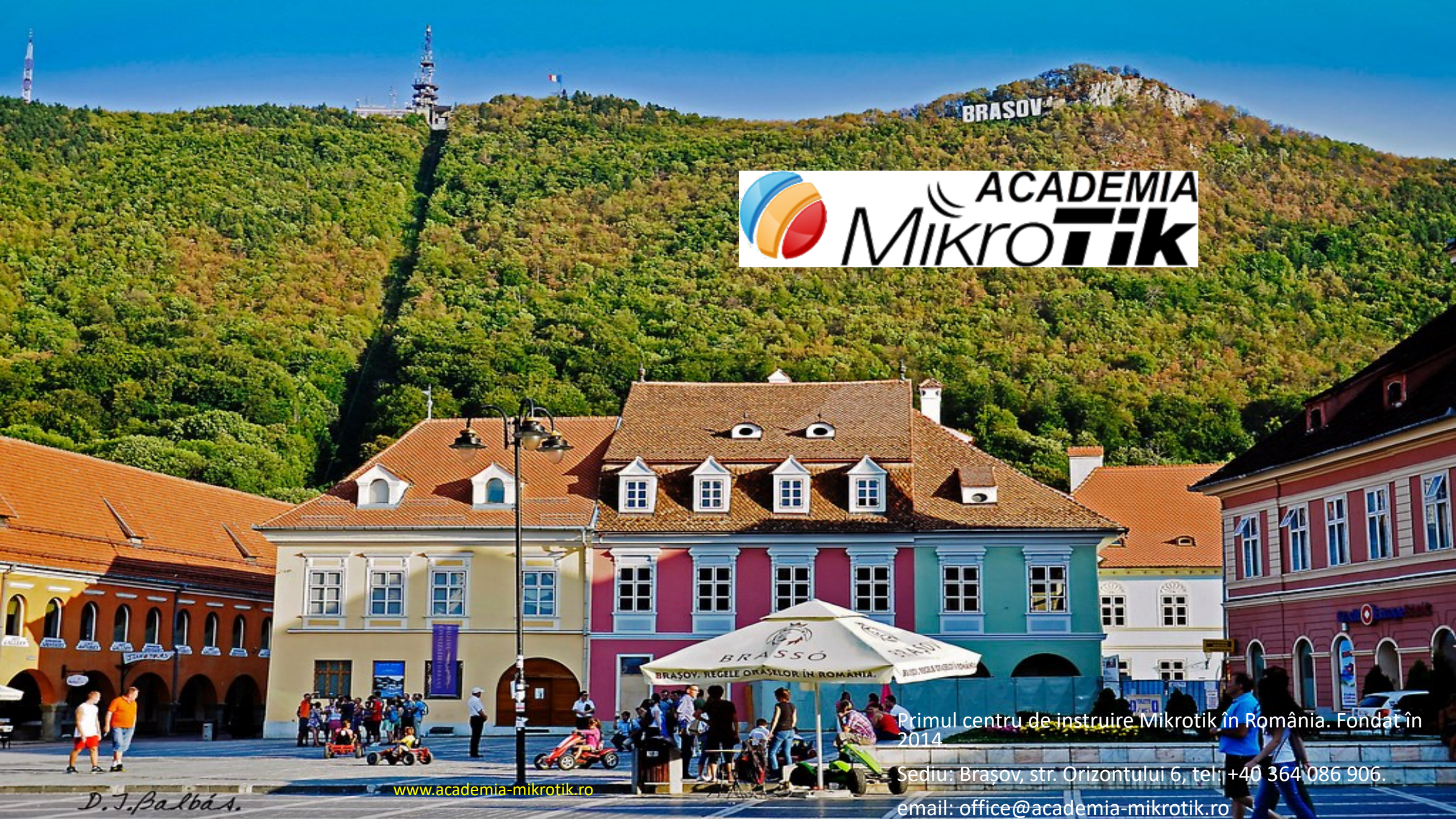